## Raktárak rögzítése

| shopify (Summer 25) Q                                                                          | Search                                                                         | CTR. K                                       | 8 🖑 📶 WR-6        |
|------------------------------------------------------------------------------------------------|--------------------------------------------------------------------------------|----------------------------------------------|-------------------|
| eVIR-teszt21<br>evir-teszt21.myshopify.com                                                     |                                                                                | 2                                            |                   |
| Q. Search                                                                                      | All locations<br>Using 2 of 200 active locations available or                  | n your plan                                  | Add location      |
| General                                                                                        | All Active Inactive POS Pro                                                    | POS Lite                                     | Q = 14            |
| all Plan                                                                                       | Location                                                                       | In-person selling                            | Status            |
| Lusers and permissions                                                                         | Second stock                                                                   | POS Pro                                      | Active            |
| <i> </i>                                                                                       | Shan lacetion                                                                  |                                              |                   |
| Theckout                                                                                       | Hungary                                                                        | POS Pro                                      | Active            |
| <ul> <li>Customer accounts</li> <li>Shipping and delivery</li> <li>Taxes and duties</li> </ul> | Default location<br>This location is used by Shopify and apps v                | when no other location is specified          |                   |
| Locations     Apps and sales channels     Domains                                              | Shop location<br>Hungary                                                       |                                              | Change V          |
| Customer events     Notifications     Metafields and metaobjects                               | Point of Sale subscriptions ①<br>Start selling in person from any location wit | h the in-person selling features included in | your Shopify plan |
| <ul> <li>Languages</li> <li>Customer privacy</li> </ul>                                        | Point of Sale<br>Installed                                                     |                                              | Open              |
| Policies     eVIR Teszt21     evir-teszt21@bc.hu                                               |                                                                                | Learn more about locations                   |                   |

A létrehozott Shopify webshop lehetőséget biztosít több raktáras készletkezésre.

 A fő oldal bal alsó sarkában található Settings feliratra kell kattintani, majd a bal oldali menüsorban a Locations alatt van lehetőség a raktárak kezelésére.
 Az All locations területen látható a rögzített raktárak listája.

2. Add location gombra kattintva lehet új raktárat hozzáadni.

| shopify Summer 25 D Unsa                   | ved changes                                             | Discare Save 🗟 🦨 🐻 🤉 | eVIR-teszt21 |
|--------------------------------------------|---------------------------------------------------------|----------------------|--------------|
| eVIR-teszt21<br>evir-teszt21.myshopify.com | 3 💿 > Add location                                      |                      | ×            |
| Q Search                                   | Location details                                        |                      |              |
| General                                    | P Name<br>Third stock                                   | >                    |              |
| ai Plan                                    |                                                         |                      |              |
| B Billing                                  | Address                                                 | Ø                    |              |
| Le Users and permissions                   |                                                         |                      |              |
| <i> </i>                                   | Euffilment                                              |                      |              |
| Theckout                                   | Use inventory at this location to fulfill online orders |                      | כ            |
| Customer accounts                          |                                                         |                      |              |
| Shipping and delivery                      |                                                         |                      |              |
| Taxes and duties                           |                                                         |                      |              |
| Q Locations                                |                                                         |                      |              |
| ## Apps and sales channels                 |                                                         |                      |              |
| E Domains                                  |                                                         |                      |              |
| 🔆 Customer events                          |                                                         |                      |              |
| Notifications                              |                                                         |                      |              |
| Metafields and metaobjects                 |                                                         |                      |              |
| Languages                                  |                                                         |                      |              |
| Customer privacy                           |                                                         |                      |              |
| 2 Policies                                 |                                                         |                      |              |
| eVIR Teszt21                               |                                                         |                      |              |
|                                            |                                                         |                      |              |

**3.** a **Location details** területen kell megadni a raktár nevét és megadható a címe is.

Majd a az oldal tetején lévő **Save** gombra kattintva kell elmenteni.

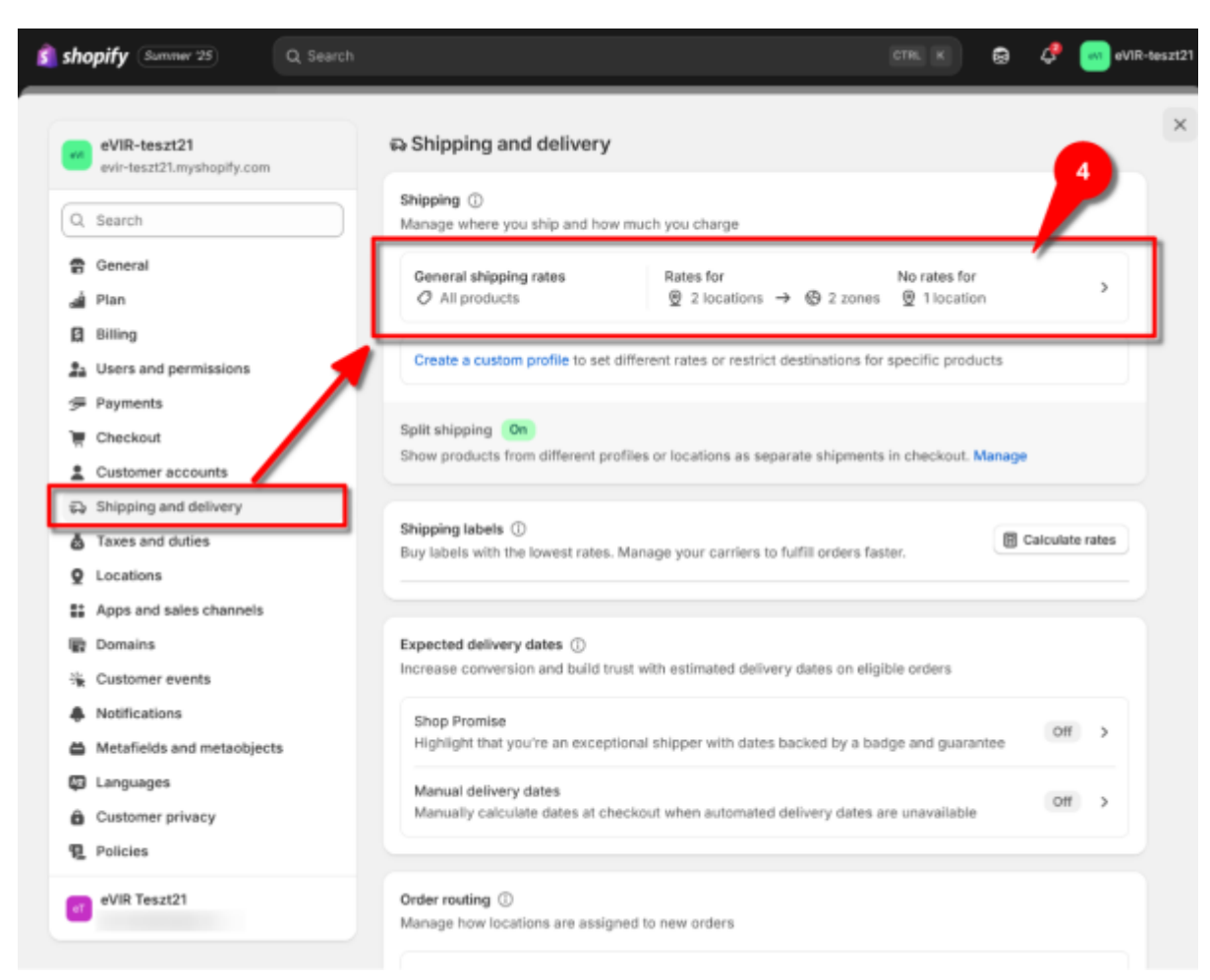

3/4

A létrehozott raktárhoz be kell állítani a rendelés szállítási módokat is a **Shipping and delivery** menüpont alatt. A *Shipping területen* látható, hogy 1 raktárhoz nincs beállítva szállítási díj.

**4.** A feliratra kattintva megjelennek a raktárakhoz beállított szállítási módok és díjak. Beállítható az újonnan létrehozott raktárhoz is.

| shopify (Summer '25) | Q Search |                                                                                                    | CTRL K                              | o 🕹                                                 | **      | eVIR-teszt21 |
|----------------------|----------|----------------------------------------------------------------------------------------------------|-------------------------------------|-----------------------------------------------------|---------|--------------|
|                      |          |                                                                                                    |                                     |                                                     |         | ×            |
|                      |          | Fulfillment locations                                                                                                    |                                     | Add loca                                            | ations  |              |
|                      |          | Second stock<br>Hungary                                                                                                    |                                     |                                                     | 0       |              |
|                      |          | Shop location<br>Hungary                                                                                                    |                                     |                                                     | 0       |              |
|                      |          | Shipping zones                                                                                                    |                                     | Add shipping                                        | zone    |              |
|                      |          | Domestic + Hungary                                                                                                    |                                     |                                                     |         |              |
|                      |          | Cyclist                                                                                                    |                                     | Ft 1,500.00                                         |         |              |
|                      |          | GLS házhozszállítás                                                                                                    |                                     | Ft 1,432.00                                         |         |              |
|                      |          | Standard                                                                                                    |                                     | Free                                                |         |              |
|                      |          | Add rate                                                                                                    |                                     |                                                     |         |              |
|                      |          | International • United Arab Emirates, Austria, Australia, 25 more                                                                                                    |                                     |                                                     |         |              |
|                      |          | ▲ To start selling to 28 countries/regions in this zone, include them                                                                                                    | in a <u>market</u>                  |                                                     |         |              |
|                      |          | Standard                                                                                                    |                                     | Ft 7,200.00                                         |         |              |
|                      |          | Add rate                                                                                                    |                                     |                                                     |         |              |
|                      |          | Not shipping from this location<br>Products in this profile won't have shipping options at checkout if they shi<br>rates to ship from this location.<br>Third stock<br>Hungary | ip from this loca<br>Create new raf | ation. Add zon<br>V Add ra<br>te<br>n another locat | ites ar | 5            |
|                      |          | Start shipping to more places ①                                                                                                    |                                     |                                                     | _       |              |

A megjelenő felületen lejjebb görgetve a

- Fulfillment locations területen láthatóak a raktárakhoz beállított szállítási módok és díjak,
- a **Not shipping from this location** területen az a raktár/raktárak, amelyikhez még nincs rögzítve szállítási mód és szállítási díj.
- 5. Az Add rates gombra kattintva lehet hozzáadni szállítási módot és díjat:
  - Create new rate gombra kattintva beállítható a rendelés szállítási mód,
  - Use rates from another location lehetőséget választva egy másik már rögzített raktár szállítási beállításait lehet lemásolni.

From: https://doc.evir.hu/ - eVIR tudásbázis Permanent link: https://doc.evir.hu/doku.php/evir:shopify:raktarak\_rogzitese

Last update: 2025/07/10 15:20

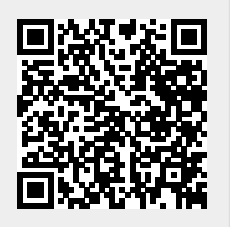